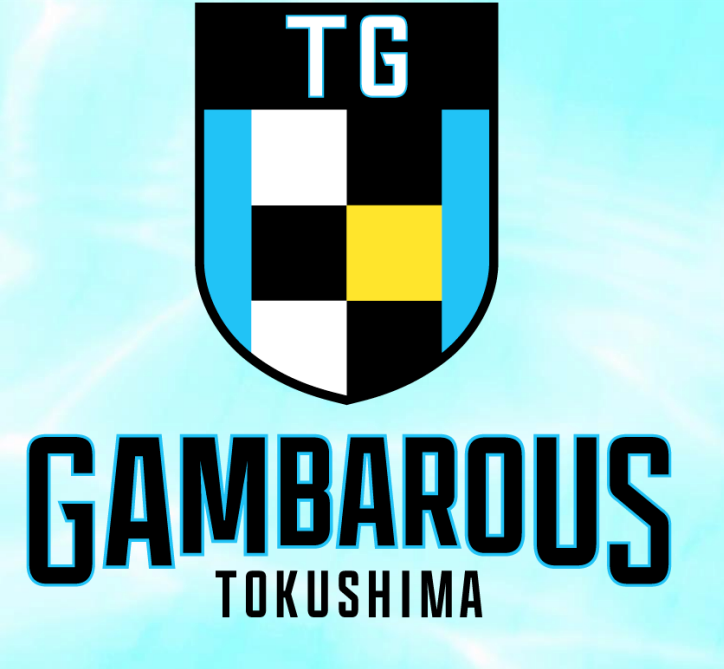

# 徳島ガンバロウズ ファンクラブ 仮ID・仮パスワードが届いたら

## 徳島ガンバロウズFC 入会申請完了メール M® 受信トレイメ

徳島ガンバロウズメール no-reply@miitus.jp mail-i208.q-send.jp 経由 To 自分 ▼

徳島ガンバロウズFC 入会申請完了メール

### 様

いつも熱いご声援をありがとうございます。

この度は、徳島ガンバロウズファンクラブへの入会登録をいただき、 誠にありがとうございます。

2024-25シーズン徳島ガンバロウズファンクラブへの 登録が完了しましたのでお知らせいたします。

登録団体: 徳島ガンバロウズFC 団体へのお問合せ:<u>contact@gambarous.jp</u>

マイページへの仮ログインID、仮パスワードをお送り致します。 内容をご確認ください。 今回システム側で採番した会員番号も併せてお送り致します。 以下をご確認いただきますよう、何卒よろしくお願い申し上げます。

| ■申請情報    |  |
|----------|--|
| 会員番号:    |  |
| 仮ログインID: |  |
| 仮パスワード:  |  |

■下記URLより団体ページにアクセスしてください。

→ https://miitus.jp/t/TGS/

・このメールは、徳島ガンバロウズFCへの入会申請いただいたお客様に自動送信しています。 本メールにお心当たりがない場合は、誠に恐れ入りますが、破棄していただけますようお願い申し上げます。

## 「FC入会申請完了メール」 に記載のURLをクリック

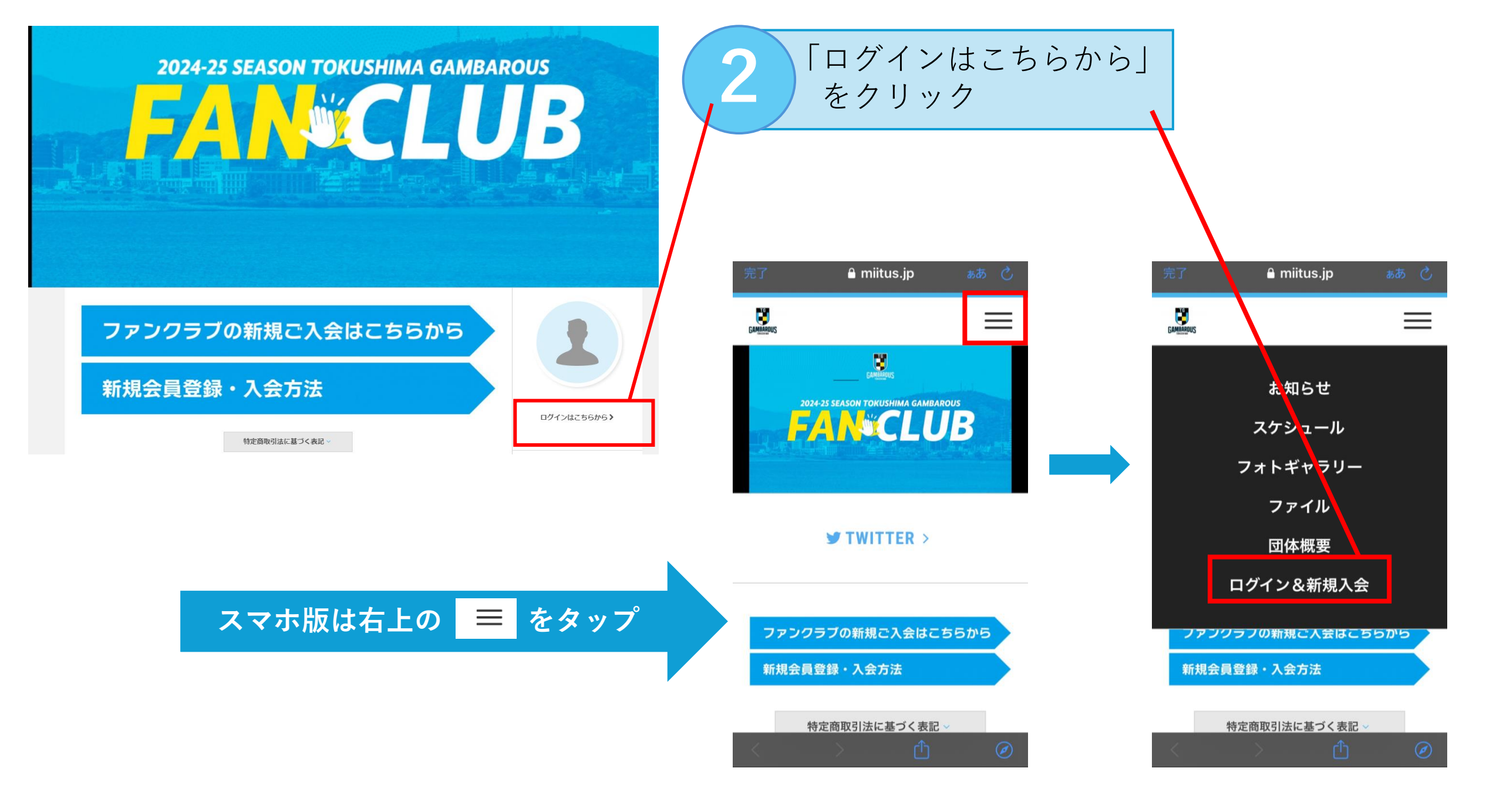

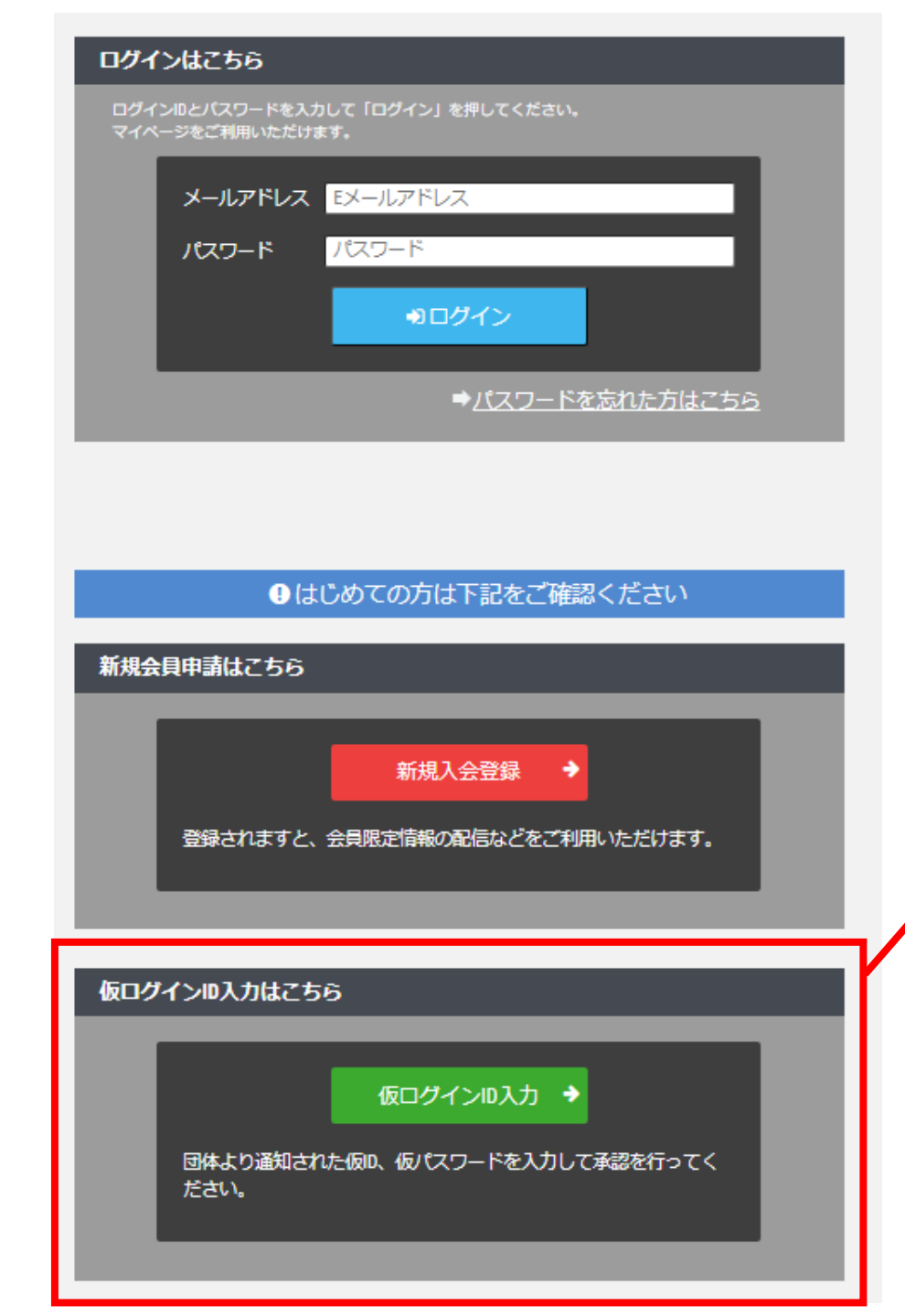

## ※「ログイン」からはまだログインできません

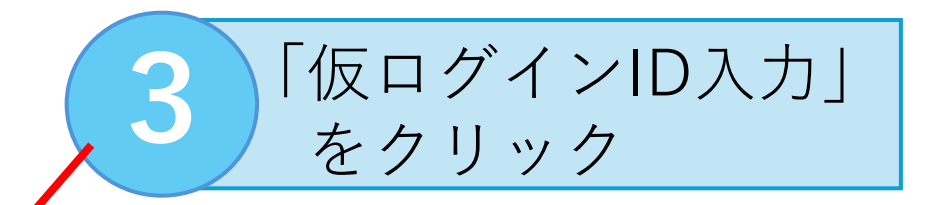

― 仮ログイン ―

| 『徳島ガンバロウズ 』より通知しました、仮ログインIDと仮パスワードを入力して下さい。また、Eメ | ールアドレスのご入力をお願いします。         | メールアドレス                  |
|--------------------------------------------------|----------------------------|--------------------------|
| 仮ログインID入力                                        |                            | を入力する                    |
| 仮ログインIDを入力                                       |                            |                          |
| 仮Passwordを入力                                     |                            |                          |
| Emailアドレス                                        |                            |                          |
| ●送信                                              |                            | 5 送信をクリック                |
| ■申請情報<br>会員番号:<br>仮ログインID:<br>仮パスワード:            | 仮ログインID・仮パス<br>「FC入会申請完了メー | マードは<br>ール」の下部に記載されています。 |

仮ログインID

仮パスワード

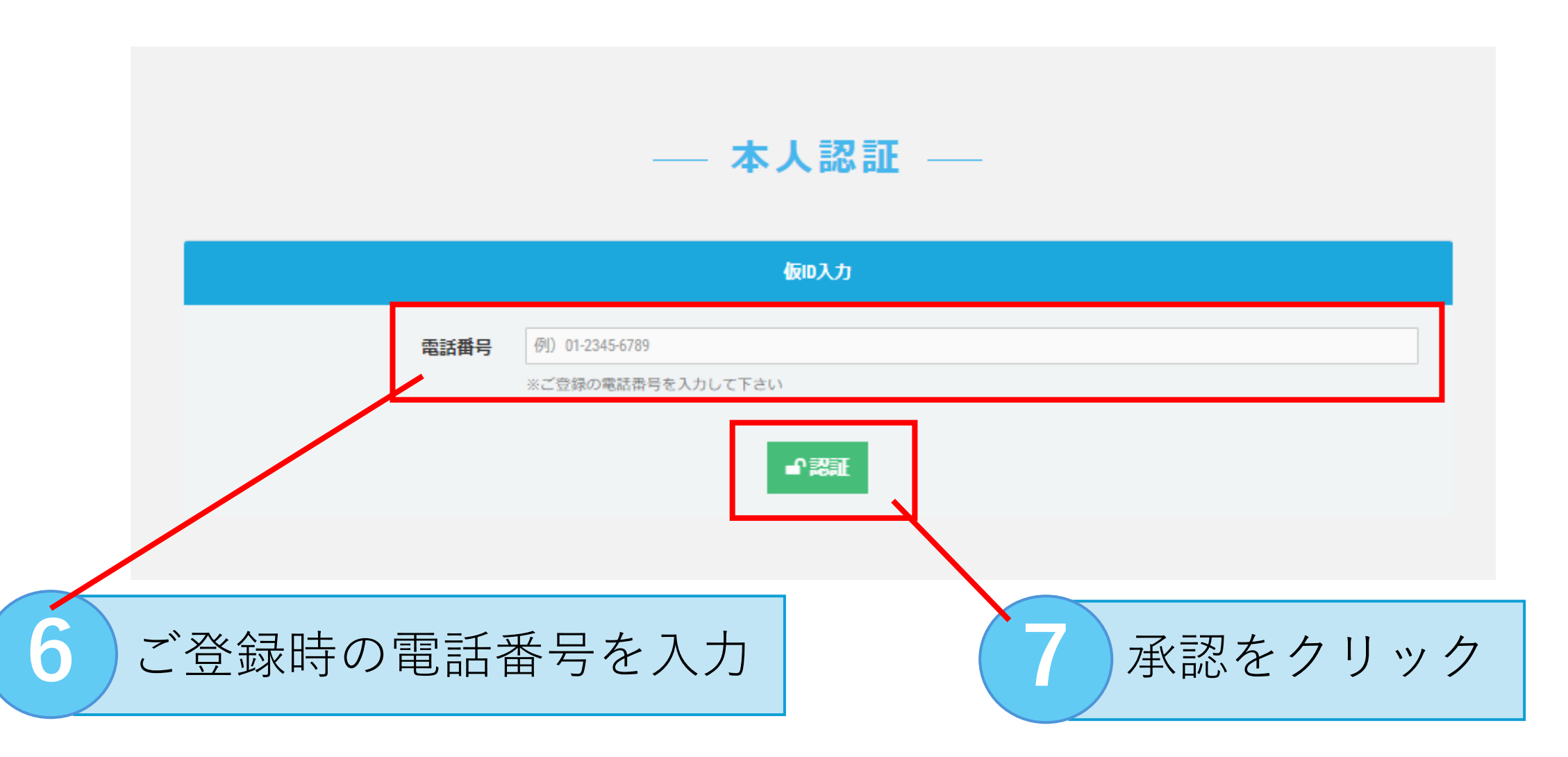

■承認されない場合は事務局へお問い合わせください。

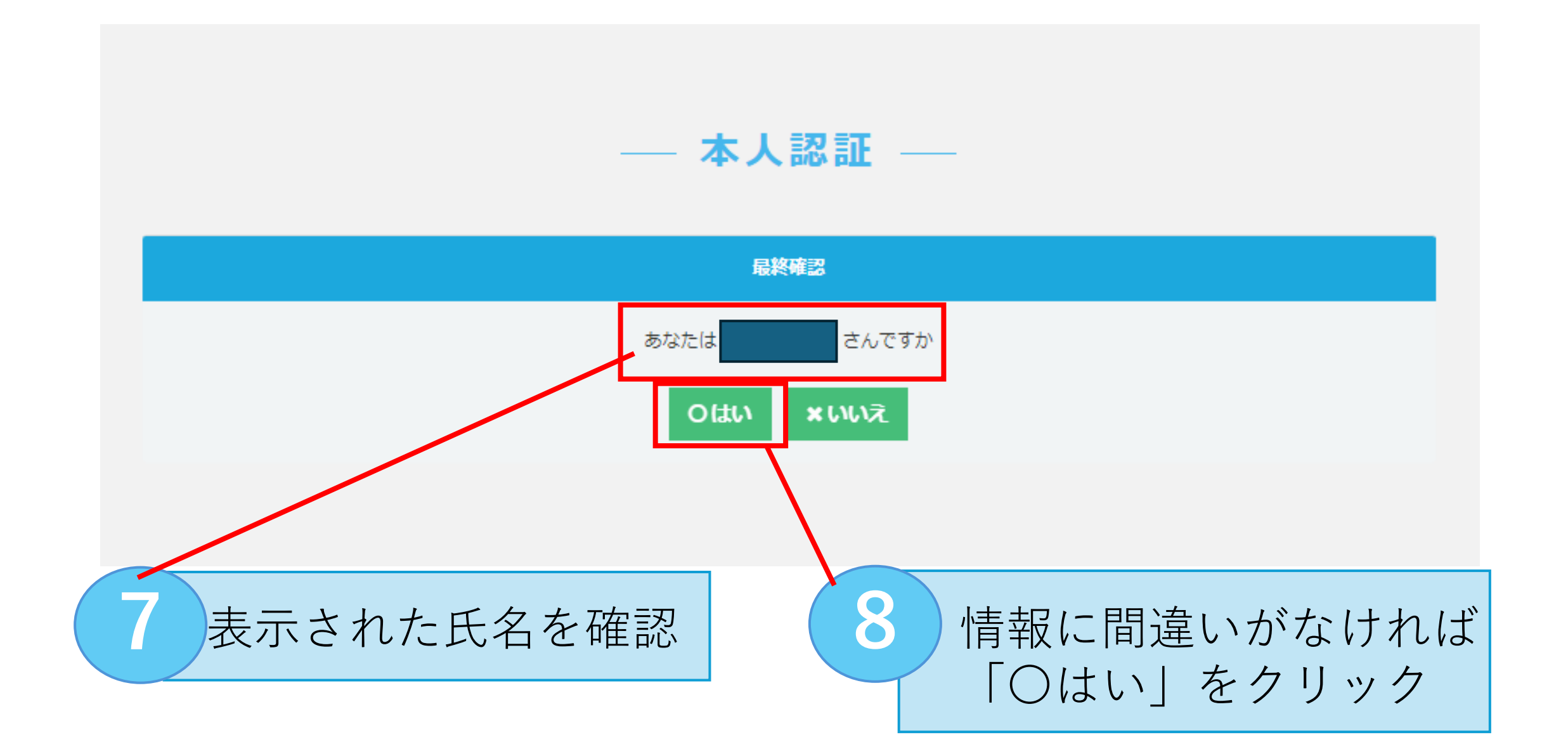

## 🗞 登録確認・編集フォーム

ご登録情報を確認し、パスワードの設定をして下さい。登録情報に変更がある場合は修正して下さい。

### お客様情報編集

|                    | 氏名       | dosti.    | 姓 名                               | $\checkmark$ |
|--------------------|----------|-----------|-----------------------------------|--------------|
|                    | フリガナ     | 改領        | एन     ×न                         |              |
|                    | 郵便番号     | 國際        | 770 - 0942                        |              |
|                    | 都道府県     | 必領        | 徳島県                               |              |
|                    | 住所       | 必须        | 德島市昭和町6-71-2                      |              |
|                    |          |           | ※市区町村番地を入力して下さい                   |              |
|                    | 建物名や部屋番号 |           | アーパン新橋ビル10F                       |              |
|                    | 電話番号(1)  | 遊鎮        | 088-679-9075                      |              |
|                    | 雷話番号(2)  |           |                                   |              |
|                    |          |           | ※-(ハイフン)を付けて入力してください。             |              |
|                    | 生年月日     | 澎湖        | 2016 年 - • 月 - • 日                |              |
|                    | 性別       | 遊鎮        | - 選択してください- 🗸                     |              |
|                    | パスワード    | 必须        | 半角英数8文字以上で入力して下さい                 | ľ            |
|                    | パスワード確認  | 遊鎮        | 確認のため、もう一度入力して下さい                 |              |
| 2023-24シーズンファンク MM |          | <b>必须</b> | ○ ゴールド会員 ○ レギュラー会員 ○ ジュニア会員 ○ 未入会 |              |
| リノ云貝               | たか?      |           |                                   |              |
| 2023-24シーズンの会員番号   |          |           |                                   |              |
|                    |          |           |                                   |              |

## 9 表示された情報を確認

10 任意のパスワードを 設定する

#### 「MiiT+」利用規約

利用規約を確認して下さい。

「MiiT+(ミータス)」利用規約

「MiT+(ミータス)」利用規約(以下「本規約」といいます。)は、株式会社インターナショナルスポーツ マーケティング(以下「当社」といいます。)が運営する「MiT+(ミータス)」というウェブサイト、ソフ トウェア、アプリケーションその他一切の製品及びサービス(以下「本サービス」といいます。)についての 利用条件を定めるものです。会員は、本規約の内容に同意の上、当社所定の新規団体申請又は団体参加申請を 行うものとし、その後当社が登録を承認した時点で、サービス毎に、本規約に基づく契約が成立したものとみ なします。

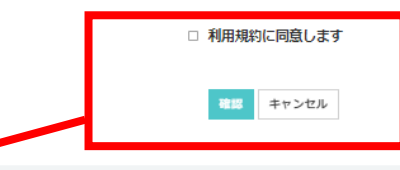

利用規約を確認し
同意にチェックする

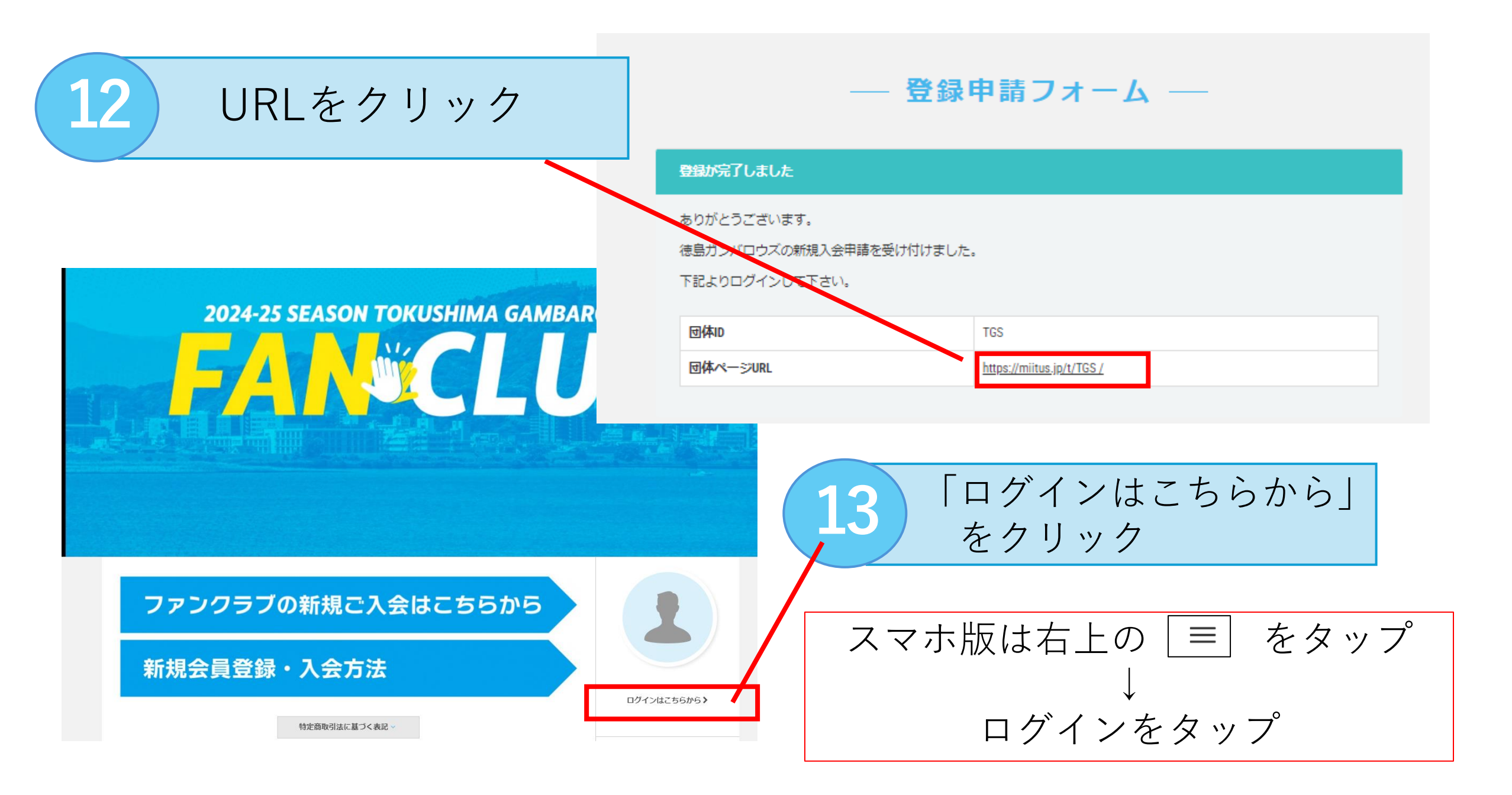

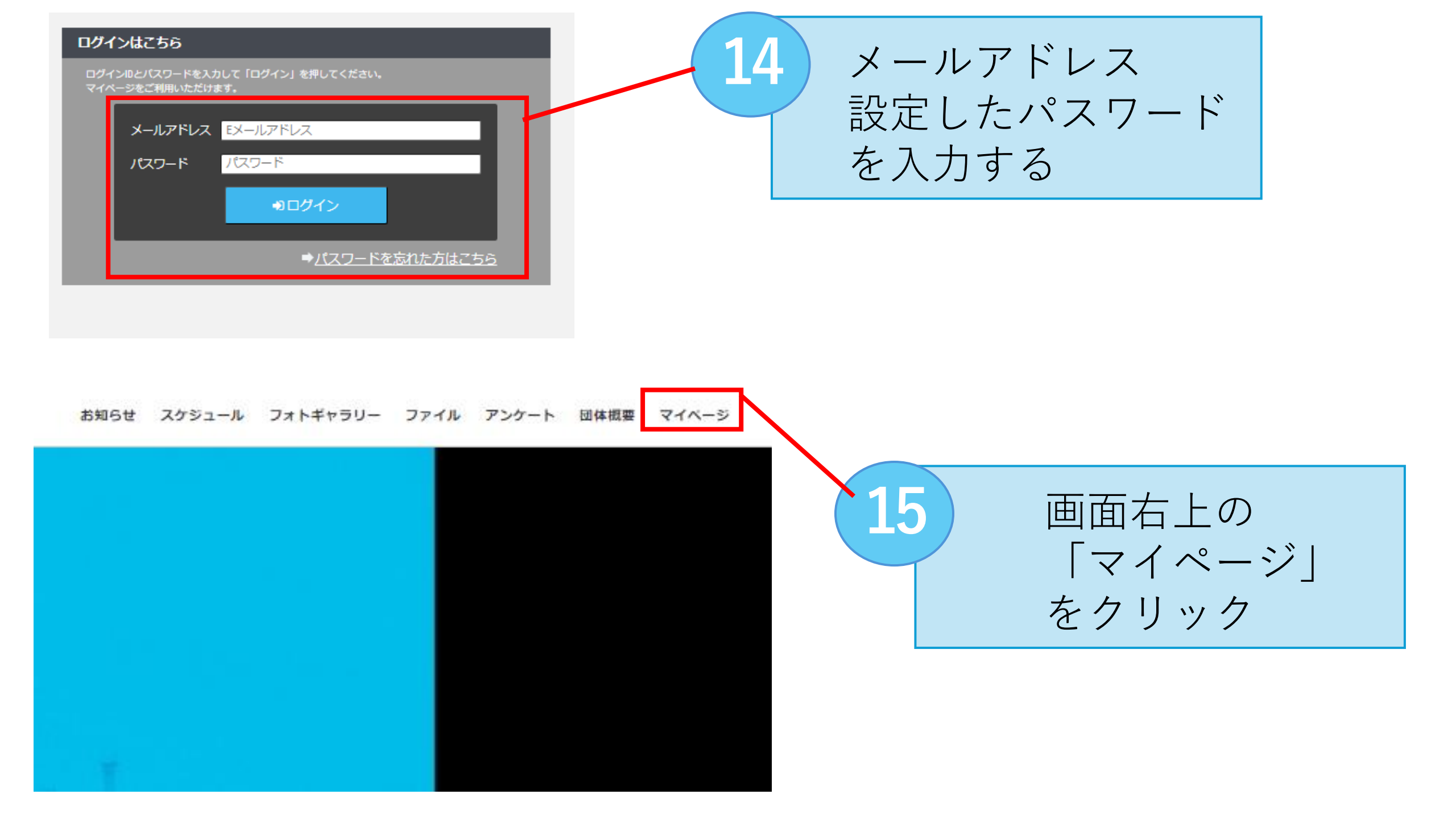

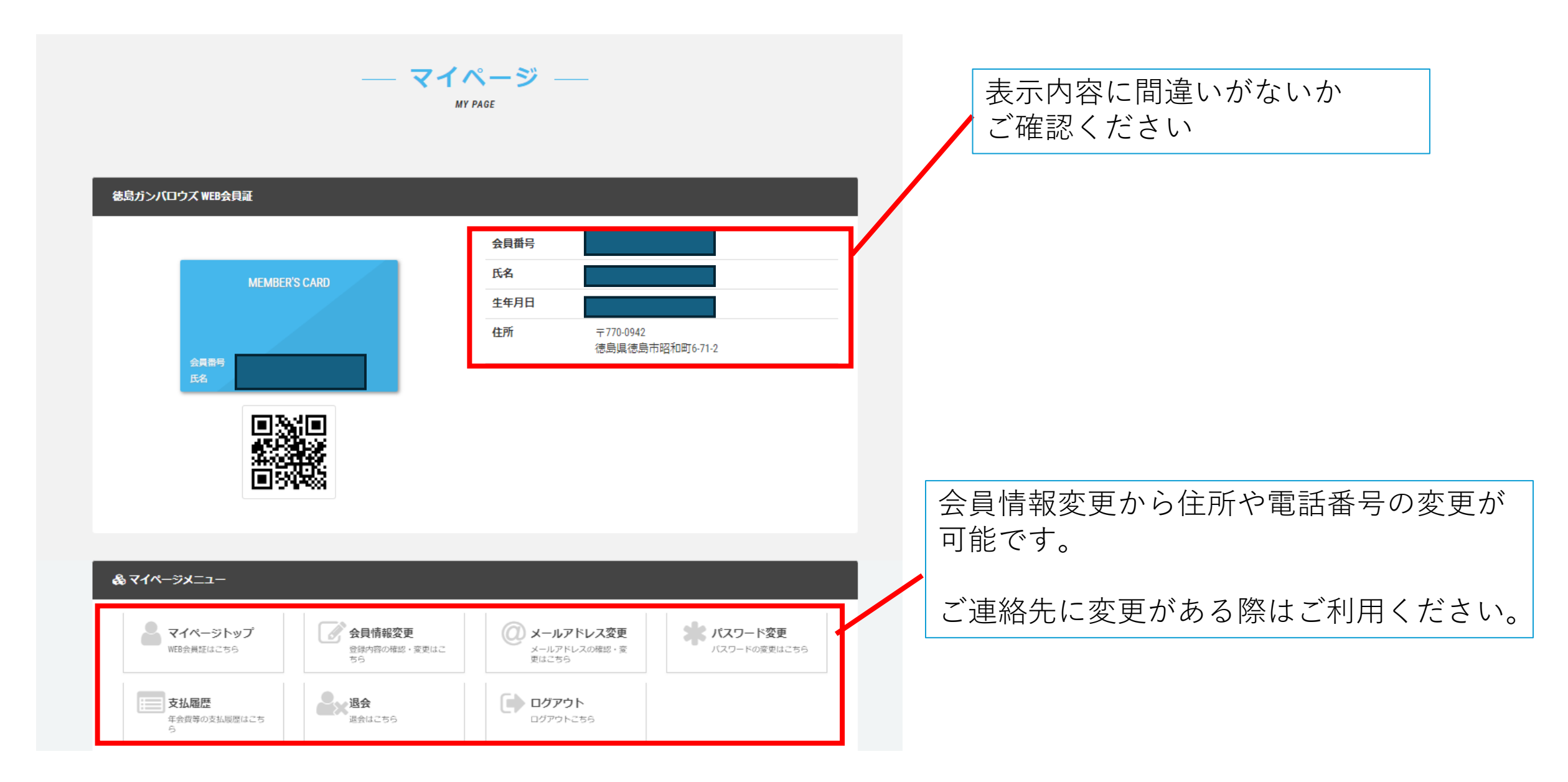